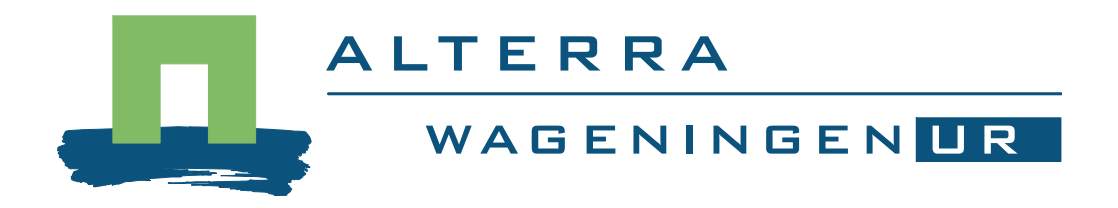

Installation guide ANIMO 4.0

Leo Renaud, febr. 2006

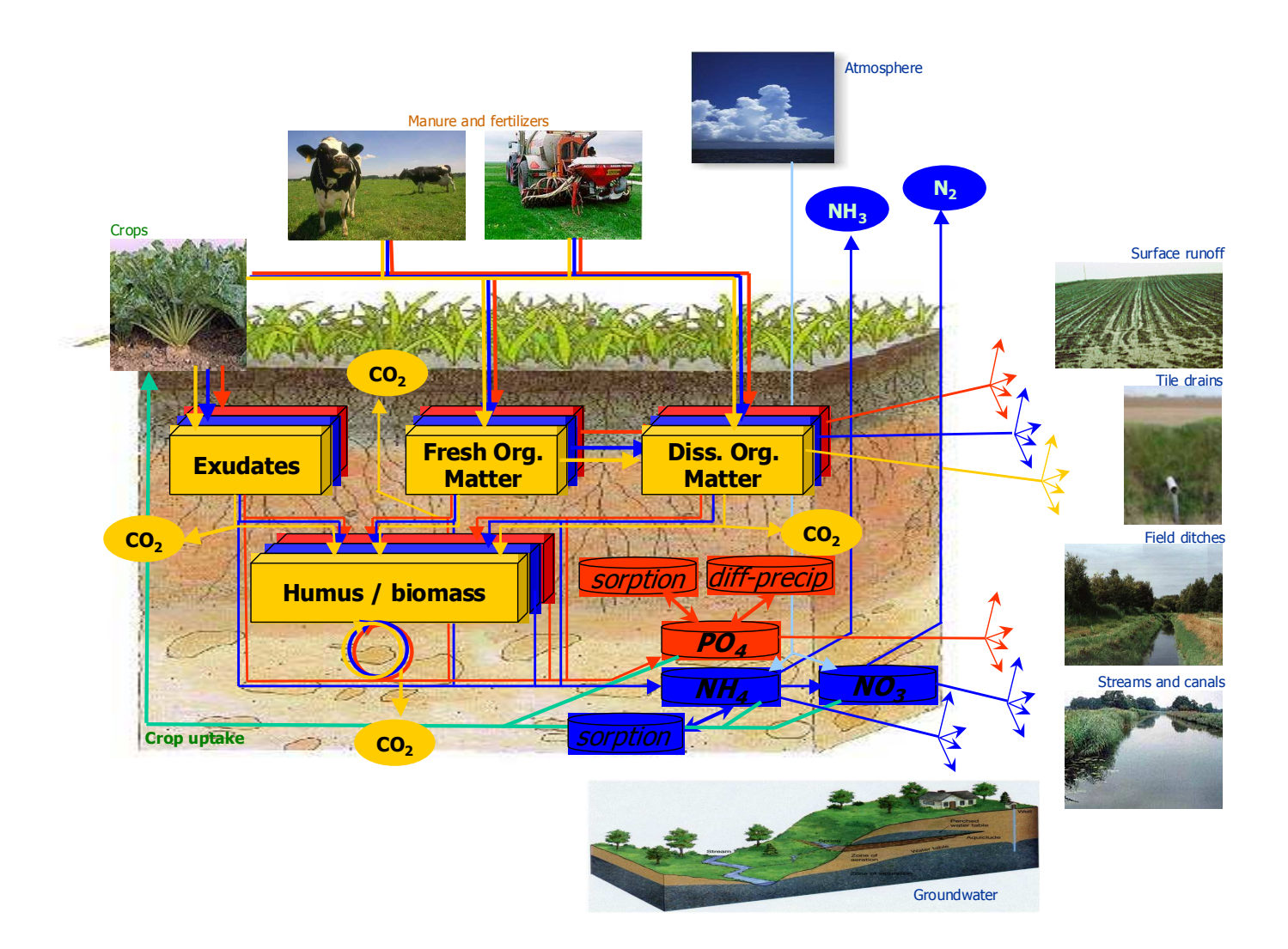

Installation guide ANIMO4.0

L.V. Renaud

| 🚞 downloads    |           |             |                  |   |             |   |          |
|----------------|-----------|-------------|------------------|---|-------------|---|----------|
| File Edit Vie  | w Favori  | tes Tools   | Help             |   |             |   |          |
| G Back 🝷 🤅     | ) - 🤌     | 🔎 Sear      | ch 😥 Folders     | P | <b>&gt;</b> | × | <b>9</b> |
| Address 🛅 C:\o | lownloads |             |                  |   |             |   |          |
| Name 🔺         | Size      | Туре        | Date Modified    |   |             |   |          |
| 🕞 Animo40.exe  | 3,765 KB  | Application | 08/02/2006 11:06 |   |             |   |          |
|                |           |             |                  |   |             |   |          |
|                |           |             |                  |   |             |   |          |
|                |           |             |                  |   |             |   |          |
|                |           |             |                  |   |             |   |          |
|                |           |             |                  |   |             |   |          |

Double click on the Animo40.exe

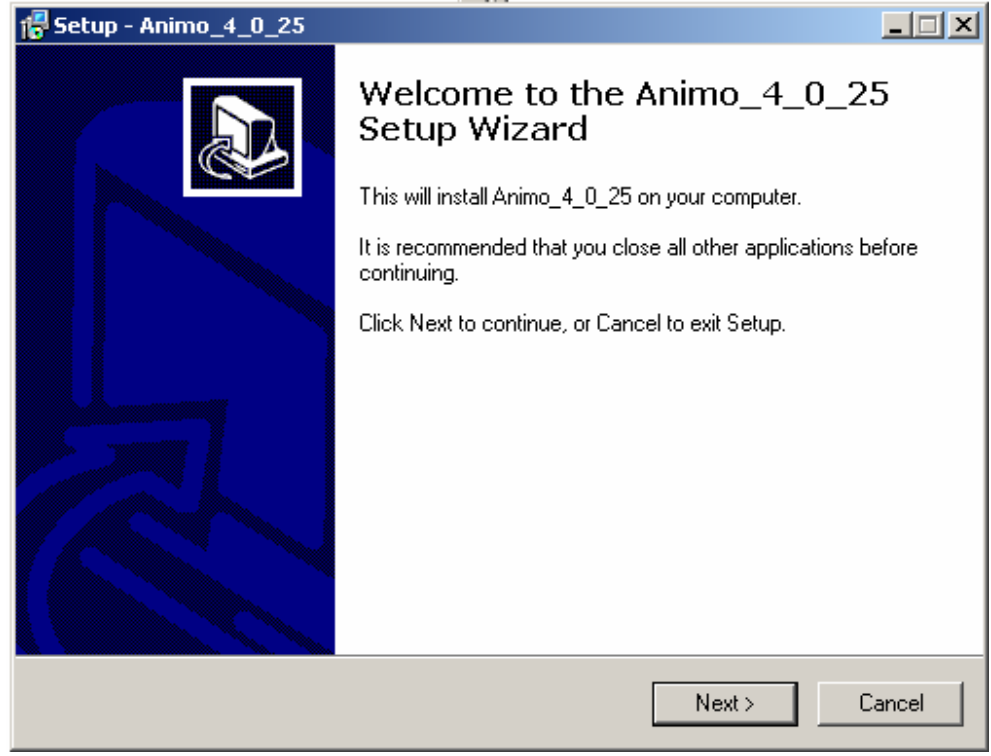

Press Next >> button

| <del>]</del> Setup - Animo_4_0_25                                                                                                    |        |
|----------------------------------------------------------------------------------------------------|--------|
| License Agreement<br>Please read the following important information before continuing.                                                                                                    |        |
| Please read the following License Agreement. You must accept the terms of this<br>agreement before continuing with the installation.                                                                                                    |        |
| PLEASE DO NOT INSTALL AND/OR USE THE ACCOMPANYING<br>SOFTWARE UNLESS YOU AGREE WITH THE TERMS OF THIS ALTERRA<br>SOFTWARE LICENSE AGREEMENT ("License").<br>This License is a legal agreement between you, the individual or entity that is<br>installing and/or using the SOFTWARE, and the ALTERRA Institute. Your installing<br>or use of the SOFTWARE indicates acceptance of the terms of this License. If<br>these terms are not acceptable, do not install and/or use the SOFTWARE | •      |
| Throughout this agreement the term SOFTWARE refers to the accompanying<br>software program, ANIMO (Agricultural Nutient Model) version 4 related electronic or                                                                                                    | . 💌    |
| <ul> <li>I accept the agreement</li> </ul>                                                                                                    |        |
| O I do not accept the agreement                                                                                                    |        |
| < Back Next > (                                                                                                    | Cancel |

Check <I accept the agreement> and press <Next >> button

| 7 Setup - Animo_4_0_25                                                                 |        |
|----------------------------------------------------------------------------------------|--------|
| Select Destination Location<br>Where should Animo_4_0_25 be installed?                 |        |
| Setup will install Animo_4_0_25 into the following folder.                             |        |
| To continue, click Next. If you would like to select a different folder, click Browse. |        |
| C:\Program Files\Alterra\Animo_4_0_25 Browse                                           |        |
| At least 8.7 MB of free disk space is required                                         |        |
| Acteast 0.7 MD of the disk space is required.                                          |        |
| < Back Next >                                                                          | Cancel |

Select the destination location where Animo should be installed and press <Next >> button. Default is C:\Program Files\Alterra\Animo\_4\_0\_25.

| 🚰 Setup - Animo_4_0_25                                                                 |        |
|----------------------------------------------------------------------------------------|--------|
| Select Start Menu Folder<br>Where should Setup place the program's shortcuts?          |        |
| Setup will create the program's shortcuts in the following Start Menu folder.          |        |
| To continue, click Next. If you would like to select a different folder, click Browse. |        |
| Animo_4_0_25 Browse.                                                                   |        |
|                                                                                        |        |
|                                                                                        |        |
|                                                                                        |        |
|                                                                                        |        |
|                                                                                        |        |
| Don't create a Start Menu folder                                                       |        |
| < Back Next > 0                                                                        | Cancel |

Select a start menu folder and press <Next >> button.

| 🚏 Setup - Animo_4_0_25                                                                                      |        |
|----------------------------------------------------------------------------------------------------|--------|
| Select Additional Tasks<br>Which additional tasks should be performed?                                      |        |
| Select the additional tasks you would like Setup to perform while installing Animo_4_0_25, then click Next. |        |
| Additional icons:                                                                                           |        |
| Create a <u>desktop icon</u>                                                                                |        |
|                                                                                                    |        |
| < <u>B</u> ack <u>N</u> ext>                                                                                | Cancel |

Check <Create a desktop icon> to place a shortcut on your desktop and press <Next >> button.

| 🚰 Setup - Animo_4_0_25                                                                                          |          |
|----------------------------------------------------------------------------------------------------|----------|
| <b>Ready to Install</b><br>Setup is now ready to begin installing Animo_4_0_25 on your computer.                |          |
| Click Install to continue with the installation, or click Back if you want to review or<br>change any settings. |          |
| Destination location:<br>C:\Program Files\Alterra\Animo_4_0_25                                                  | <u> </u> |
| Start Menu folder:<br>Animo_4_0_25                                                                              |          |
| Additional tasks:<br>Additional icons:<br>Create a desktop icon                                                 | T        |
| <u> </u>                                                                                                    |          |
| < <u>B</u> ack                                                                                                  | Cancel   |

Press <- Install> button.

| 🚰 Setup - Animo_4_0_25                                                                                                    |   |
|----------------------------------------------------------------------------------------------------|---|
| Information<br>Please read the following important information before continuing.                                           |   |
| When you are ready to continue with Setup, click Next.                                                                      |   |
| <br>=== ReadMe.inp<br>====================================                                                                  | - |
| ======================================                                                                                      |   |
| program : ANIMO<br>version : Animo_4_0_25<br>releasedate: 2006/02/08 10:03:27<br>platform : windowsXP<br>configuration: 1.0 |   |
| This file READ.ME contains the following information:                                                                       | • |
| <u>N</u> ext >                                                                                                    |   |

Read the ReadMe.inp file and press <Next >> button.

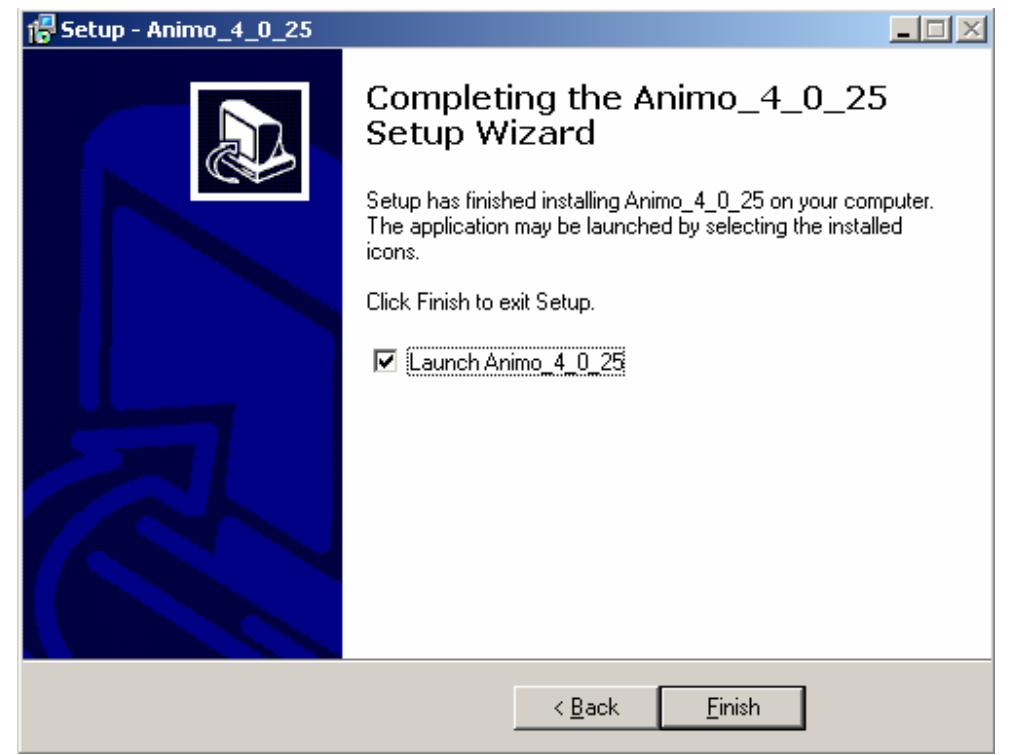

Check <Launch Animo\_4\_0\_25> to launch an example run and press <Next >> button.

| 🔤 C:\WINDOWS\system32\cmd.exe |                   |          |
|-------------------------------|-------------------|----------|
|                               |                   | <u> </u> |
| Start of simulation with      | ANIMO             |          |
| Year= 1996 Day= 263           | Total Daynr= 1724 |          |
|                               |                   |          |
|                               |                   |          |
|                               |                   |          |
|                               |                   |          |
|                               |                   |          |
|                               |                   |          |
|                               |                   |          |
|                               |                   |          |
|                               |                   |          |
|                               |                   |          |
|                               |                   | •        |

A DOS prompt screen opens with the development of the run.

| 🙉 C:\WINDOW5\system32\cmd.exe |   |
|-------------------------------|---|
| banhTP.Out                    |   |
| ban iRP.Out                   |   |
| ban iTP.Out                   |   |
| banoRP.Out                    |   |
| banoTP.Out                    |   |
| baomRP.Out                    |   |
| baomTP.Out                    |   |
| bapo RP. Out                  |   |
| bapoTP.Out                    |   |
| bappRP.Out                    |   |
| bappTP.Out                    |   |
| bawaRP.Out                    |   |
| bawaTP.Out                    |   |
| nitrate.Out                   |   |
| phosphat.Out                  |   |
| pw-P.Out                      |   |
| solu-Por.Out                  |   |
| transfomKP.Vut                |   |
| transforIP.Uut                |   |
| transforkr. Vut               |   |
| transfonIP.Uut                |   |
| transfopRP.Out                |   |
| Transformer. Out              |   |
| 27 file(s) copied.            | - |
| rress any key to continue     |   |

After the example run is finished press any key to continue.

| 🔁 Animo_4_0_25                                |                |               |                  |  |  |  |
|-----------------------------------------------|----------------|---------------|------------------|--|--|--|
| File Edit View Favorites Tools Help           |                |               |                  |  |  |  |
| 🚱 Back 🔹 🕥 🖌 Ď Search 📂 Folders 🛛 🎼 🎲 🗙 🏹 🏢 - |                |               |                  |  |  |  |
| Address 🛅 C:\Program Files\Alterr             | a\Animo_4_0_25 |               |                  |  |  |  |
| Name 🔺                                        | Size           | Туре          | Date Modified    |  |  |  |
| Documentation                                 |                | File Folder   | 21/02/2006 11:57 |  |  |  |
| 🚞 Example                                     | File Folder    |               | 08/02/2006 11:08 |  |  |  |
| 🚞 Executable                                  | File Folder    |               | 21/02/2006 11:57 |  |  |  |
| C Source                                      | File Folder    |               | 21/02/2006 11:57 |  |  |  |
| 🗐 License.txt                                 | 4 KB           | Text Document | 08/02/2006 11:00 |  |  |  |
| 🕑 ReadMe.inp                                  | 11 KB          | INP File      | 08/02/2006 11:03 |  |  |  |
| 🖻 unins000.dat                                | 22 KB DAT File |               | 21/02/2006 11:57 |  |  |  |
| 🔂 unins000.exe                                | 658 KB         | Application   | 21/02/2006 11:54 |  |  |  |
|                                               |                |               |                  |  |  |  |
|                                               |                |               |                  |  |  |  |
|                                               |                |               |                  |  |  |  |

Location and the arrangement of the installed Animo components.

| 🔁 CranGrass                                                                                                    |                   |                        |                  |  |  |
|----------------------------------------------------------------------------------------------------|-------------------|------------------------|------------------|--|--|
| File Edit View Favorites Tools Help                                                                                                    |                   |                        |                  |  |  |
| 🚱 Back 🔹 🕥 🖌 🏂 🔎 Search 💫 Folders 🛛 🎼 🎲 🗙 🎾 🏢 🔹                                                                                                    |                   |                        |                  |  |  |
| Address 🛅 C:\Program Files\Alterr                                                                                                    | a\Animo_4_0_25\E× | ample\CranGrass        |                  |  |  |
| Name 🔺                                                                                                    | Size              | Туре                   | Date Modified    |  |  |
| 🛅 Input                                                                                                    |                   | File Folder            | 21/02/2006 11:57 |  |  |
| 🚞 Measured                                                                                                    |                   | File Folder            | 21/02/2006 11:57 |  |  |
| College College Colleg |                   | File Folder            | 21/02/2006 11:58 |  |  |
| 婱 animo.ini                                                                                                    | 1 KB              | Configuration Settings | 25/07/2003 12:57 |  |  |
| RunCranGrass.bat                                                                                                    | 1 KB              | MS-DOS Batch File      | 25/07/2003 12:56 |  |  |
|                                                                                                    |                   |                        |                  |  |  |
|                                                                                                    |                   |                        |                  |  |  |
|                                                                                                    |                   |                        |                  |  |  |
|                                                                                                    |                   |                        |                  |  |  |
|                                                                                                    |                   |                        |                  |  |  |
|                                                                                                    |                   |                        |                  |  |  |

Location of the executed example run. The example run is started by executing the RunCranGrass.bat. Output of the example run is located in the Output folder.